# <u>הנחיות רישום לקורסי סמסטר א+ב תשפ״ה</u> – ינשופים שנה ב׳ -המדור לתוכניות מובנות

<u>חלון הזמן:</u> החלון יפתח ביום חמישי 19.9.2<mark>4 בשעה 12:00</mark>

חלון הזמן הראשוני פתוח למשך ארבע שעות. ובנוסף, תהיה אפשרות להיכנס למערכת בכל ערב בין השעות 18:00 בערב עד 04:00 לפנות בוקר במשך שלושה ימים עוקבים מחלון הזמן שנקבע, בערב האחרון חלון הזמן ייסגר בחצות (מערכת הרישום לקורסים תהיה סגורה בימים שישי ושבת).

שימו לב, מי שלא שילם את המקדמה לשנת תשפ״ה –לא יוכל להירשם לקורסים

#### שלבי הרישום:

- <u>רניסה למערכת האינבר 1.</u>
- <u>רישום לקורסי אנגלית- דרך אשכולות הלימוד- אמנורט בהנחיות .2</u>
  - הנחיות -זכן החובה דרך סל מובנה -זמפורט בהנחיות
- <u>4</u> רישום לקורסי בחירה- דרך אשכולות הלימוד ( *״אשכול קורסי בחירה שנה*. <u>ב׳׳ )</u>-\*מפורט בהנחיות

כל סטודנט חייב ברישום לקורסים אלו!!!

אלא אם כן יש לו פטור על סמך לימודים קודמים \*\*\*

<u>- רישום לקורסי תוכן באנגלית רק במידה ולא נרשמת בשנה א!!!</u>) – מיועד לסטודנטים שבמעמד הקבלה לאוניברסיטה היו ברמת <u>פטור ומתקדמים ב</u> בלבד!!

הרישום לקורסי תוכן מתבצע -דרך אשכולות הלימוד -אשכול קורסי בחירה שנה א -\*מפורט בהנחיות

<u>6</u> רישום לקורסי יסוד ביהדות - דרך אשכולות הלימוד( אשכול לימודי יסוד ) \*מפורט בהנחיות

כל סטודנט חייב ברישום לקורסים אלו!!!

אלא אם כן יש לו פטור על סמך לימודים קודמים \*\*\*

רישום <mark>לסמינריונים</mark>- סמינריון בניהול+סמינריון במשאבי אנוש דרך <u>7</u>. אשכולות הלימוד- ( אשכול סמינריונים) \*מפורט בהנחיות

<u>8</u> רישום <mark>לקורס <u>הבעה</u>-</mark> דרך <u>אשכולות הלימוד</u>-\*מפורט בהנחיות ( (מיועד רק לסטודנטים ברמת טרום פטור בהבעה)

<u>9.</u> בדיקת ביצוע הרישום

## לביצוע להלן פירוט של כל שלב ושלב:

## <u>כניסה למערכת.</u>

יש להיכנס למערכת ה**׳אינבר׳** inbar בקישור: <u>https://inbar.biu.ac.il/Live/Login.aspx</u> ולבחור מן התפריט שבצד ימין <u>רישום לקורסים</u>.

| 👻 2023 - תשפ"ג 📋          |                                                                                                    |                                  |                               |                                       |                                   |                                |                                           |                                                                           |                                                                              |  |  |
|---------------------------|----------------------------------------------------------------------------------------------------|----------------------------------|-------------------------------|---------------------------------------|-----------------------------------|--------------------------------|-------------------------------------------|---------------------------------------------------------------------------|------------------------------------------------------------------------------|--|--|
| ראשי 🟠 אישי<br>למודים     | שערכת מערכת שעות                                                                                                    | רשימת<br>מערכת                   | רשימת<br>ציונים               | וו<br>לוח בחינות                      | מחברות<br>בחינה                   |                                |                                           | לוח בחינות תשפ"ג - 2023<br>אין בחינת עתידיות לתצגה<br><u>לרשימה המלאה</u> | <b>רשימת ציונים תשפ"ג - 2023</b><br>אין ציונים לתצוגה<br><u>לרשימה המלאה</u> |  |  |
| מערכת שעות - סטודנט 🕒     |                                                                                                    |                                  |                               |                                       |                                   |                                |                                           |                                                                           |                                                                              |  |  |
| בחינות וציונים 🗹          |                                                                                                    |                                  |                               |                                       |                                   |                                |                                           |                                                                           |                                                                              |  |  |
| רישום לקורסים 💀           | טבלת קישו                                                                                                    | יים לבחינות ב                    | זום                           |                                       |                                   |                                | 27/06/2022                                |                                                                           |                                                                              |  |  |
|                           | מספר                                                                                                    | ודר הבחינה                       | מופיע בלו                     | ז הבחינות (                           | צלמית כחולו                       | (                              |                                           |                                                                           |                                                                              |  |  |
| שיות בקלק<br>שכר לימוד    | <u>לקישור לחץ באן</u>                                                                                                    |                                  |                               |                                       |                                   |                                |                                           |                                                                           |                                                                              |  |  |
| מידע למועמד 🏌             | רישום במע                                                                                                    | רכת אינ-בר                       |                               |                                       |                                   |                                | 01/04/2021                                |                                                                           |                                                                              |  |  |
| מלגות 🔡                   | <u>לפני ביצוע הרישום</u> לקורסים עליך לקרוא את כל <u>ההנריות המחלקתיות</u> הרלוונטיות לך, כולל דרישות<br>החובה בלימודי יסוד ביהדות וואו במדרשהיו' במכון הגבוה לתורהיי, אנגלית, קורסים כלליים והבעה עברית. |                                  |                               |                                       |                                   |                                |                                           | ·                                                                         |                                                                              |  |  |
| אישורים להורדה ללא עלות 📋 | קיימת א*<br>קיימת א                                                                                                    | שרות ללמוד קוו<br>@מאמי אולי     | רסים במדרשה<br>י              | במקום קורסי יכ                        | וד ביהדות, לפרו                   | ם נוספים: 03-5318270           | זמני רישום לקבוצות קורס לשנת תשפיג - 2023 |                                                                           |                                                                              |  |  |
| בקשות ואישורים ጸ          | יימת א*<br>יימת א                                                                                                    | שרות ללמוד קוו<br>שרות ללמוד קוו | י<br>רסים במכון הג            | בוה לתורה במקו                        | ם קורסי יסוד ביו                  | יות, לפרטים: 03-5318479        |                                           | מקדמה הוסדר תשלום                                                         |                                                                              |  |  |
| בעלעת תתוב                | - שאלות                                                                                                    | נושאים אקדמים<br>פרוה לתמלהה' יי | ו (כגון: אשכולו<br>שמצעת בתבר | ז, קורסים באשכ<br>עי 'בכווויס ואוויוי | לות, יחידות/נק"<br>יוס' במעבבת עי | לרישום) יש להפנות למחלקה<br>רר |                                           | הצגת כל חלונות הזמן 🗌                                                     |                                                                              |  |  |

# 2. <u>רישום לקורסי אנגלית - רק למי שצריך ונמצא ברמת טרום פטור</u>

לאחר לחיצה על <u>רישום לקורסים</u> >>

יש להיכנס לאשכול אנגלית שפה זרה>>שיבוץ מרשימה ואז תעלה רשימת קורסי האנגלית לרישום בהתאם לרמתך הנוכחית יש להיכנס לרשימה ולבחור קורס אחד פנוי מתוך הרשימה!

סטודנטים שרמתם בזמן הרישום היא מתקדמים א -ילמדו מתקדמים א בסמסטר א לאחר שתעברו קורס זה תעברו למתקדמים ב בסמסטר **ב** יש לבחור <u>אחת</u> מהקבוצות הנ״ל בלבד!!( תלוי במספר הנרשמים) 17-21 - סמסטר א-שלישי 17-21 18-22 - סמסטר א- שלישי 18-22 18-21 - סמסטר א- שלישי 16-20

<u>סטודנטים שרמתם בזמן הקבלה לאוניברסיטה היתה מתקדמים ב-</u> ילמדו קורס

מתקדמים ב בסמסטר 🗙 בלבד!!

יש לבחור אחת מהקבוצות הנ״ל בלבד!!

16-20 - 41-922-31 - סמסטר א

17-21 א-יום ג 12-32-32

בנוסף עליכם ללמוד גם קורס תוכן אחד באנגלית-במקום קורס בחירה באותו הנק״ז)

<u>\*היבטים סוציולוגיים של בריאות ורפואה\_סמי ב ימי שלישי 20:00-22:00(זום)</u>-2 נייז

<u>סטודנטים שרמתם בזמן הקבלה לאוניברסיטה היתה פטור-ילמדו שני</u> קורסי

תוכן באנגלית ( במקום קורסי בחירה באותו הנק״ז)

<u>-איבטים סוציולוגיים של בריאות ורפואה -סמ׳ ב ימי שלישי 20:00-22:00(זום) \*</u>

2 נייז

<u>אמושגי יסוד במדעי החברה-קורס מתוקשב מלא- 2 נ״ז\*</u>

|     |        |          |     |                     |             |     |             |          |                         |                                                                                |                                        |         |         | שיבוץ מרשימה                                            |
|-----|--------|----------|-----|---------------------|-------------|-----|-------------|----------|-------------------------|--------------------------------------------------------------------------------|----------------------------------------|---------|---------|---------------------------------------------------------|
|     |        |          | _   |                     |             |     |             |          |                         |                                                                                | ורס                                    | בוצות ק | סינון ל | אשכול לימודי                                            |
| חפש | ת קורס | קבוצו    | קוד |                     | שם •        | נים | כל האפיונ 🗸 | כל השפות | חובה או בחירה 🗸         | 🗸 כל טווחי השעות                                                               | כל השבוע 🗸                             | ~       | שנתי    |                                                         |
|     |        |          | -   |                     |             |     |             |          |                         |                                                                                |                                        |         |         | <b>שנה א'</b> אנגלית כשפה-זרה<br>[אנגלית ב.א. רב-תחומי] |
|     | !      | <b>V</b> | 0   | גב' יעקבי ורדית חנה | 16:00-20:00 | 'λ  | סמסטר א'    | 41614-1  | 1<br>(En                | לית למתקדמים א'<br>ז קבוצת קורס: אנגלית (<br>ד לתלמידי תוכנית ״מגן״ בלנ        | הרצאה אנגי<br>שפו<br>מיוען             | בחירה   | ľ       |                                                         |
|     | !      | <b>V</b> | 0   | מר בלוך שמחה        | 18:00-22:00 | 'λ  | סמסטר א'    | 41914-3  | 0<br>בי בלבד!           | לית למתקדמים א<br>ז קבוצת קורס: אנגלית (<br><mark>ד לתכנית ינשופים שנה</mark>  | הרצאה אנגי<br>שפו<br><mark>מיוע</mark> | בחירה   | ľ       |                                                         |
|     | !      | <b>V</b> | 0   | ד"ר הראל אפרת       | 18:00-22:00 | 'λ  | סמסטר א'    | 41914-3  | 1<br>בי בלבד!           | לית למתקדמים א<br>ז קבוצת קורס: אנגלית (<br><b>ד לתכנית ינשופים שנה</b>        | אנגי<br>שפר<br>מיוע                    | בחירה   | ľ       |                                                         |
|     | ()     | <b>V</b> | 0   | גב' שוורץ נטליה     | 18:00-22:00 | 'λ  | סמסטר א'    | 41914-3  | 2<br>(En)<br>בלבדו      | לית למתקדמים א<br>ז קבוצת קורס: אנגלית (<br><b>ד לתכנית ינשופים שנה ב</b> י    | הרצאה אנגי<br>שפו<br>מיוע              | בחירה   | 1       |                                                         |
|     | ()     | <b>V</b> | 0   | גב' אלנבוגן רות     | 16:00-20:00 | 'λ  | סמסטר א'    | 41914-3  | 3<br>(En)<br>ה ב' בלבד! | לית למתקדמים א<br>ז קבוצת קורס: אנגלית (<br><mark>ד לתכניות חץ/יהלום שו</mark> | הרצאה אנגי<br>שפו<br>מיוע              | בחירה   | 1       |                                                         |
|     | ()     | V        | 0   | ד"ר קמינסקי ענבר    | 16:00-20:00 | 'λ  | סמסטר א'    | 41914-3  | (En)<br>ה ב' בלבד!      | לית למתקדמים א<br>ז קבוצת קורס: אנגלית (<br><mark>ד לתכניות חץ/יהלום שו</mark> | הרצאה אנגי<br>שפו<br><b>מיוע</b>       | בחירה   | /       |                                                         |

# 3. <mark>רישום לקורסי החובה</mark>

לאחר הרישום לקורסי האנגלית ...

יפתח **חלון בחירת סל לשיבוץ** –יש לבחור **בסל לשיבוץ** לאחר מכן תעלה רשימת הקורסים ויש ללחוץ על כפתור>> *יישיבוץיי.* 

\*\*הערה –מי שלא צריך קורסי אנגלית של השפה לאחר הכניסה לרישום לקורסים יעלה מיד הסל עם קורסי החובה לשיבוץ.

<mark>התמונות להמחשה בלבד :</mark>

٠

#### לשיבוץ

לשיבוץ ינשופים שנה ב - תשפ"ד

| יחי             | מועד קבוצת קורס | קוד קבוצת קורס | שם קבוצת קורס                       |
|-----------------|-----------------|----------------|-------------------------------------|
| ד"ר דרורי נתנאל | סמסטר א'        | 93003-03       | שיטות מחקר                          |
| ד"ר שור שוש     | סמסטר ב'        | 93098-03       | מבוא למינהל ציבורי ומדיניות ציבורית |
| ד"ר אורבך יאיר  | סמסטר ב'        | 93479-03       | יסודות השיווק מורחב                 |
| ד"ר אורבך יאיר  | סמסטר ב'        | 93480-03       | יסודות הניהול המורחב                |
| ד"ר שלום דוד    | סמסטר א'        | 93485-03       | תכנון ותקצוב                        |
| ד"ר ברויאר שלום | סמסטר א'        | 93795-03       | מערכות מידע ניהוליות                |
| ד"ר ברויאר שלום | סמסטר א'        | 93795-04       | מערכות מידע ניהוליות                |
| מחיקה           |                 |                |                                     |

# 4. רישום לקורסי יסוד ביהדות- לאחר רישום לקורסי החובה יש לחזור 4. לאשכולות הלימוד –ברישום לקורסים

עליך לחזור לעמוד הראשי של הרישום לקורסים

מצד ימין יופיע אשכולות הלימוד

# ולבחור באשכול : <u>״ קורסי יסוד ביהדות -שוב כולם חייבים בקורסים אלו</u> מלבד אלו שיש להם פטור !!!

ולאחר מיכן ללחוץ >>שיבוץ מרשימה

|     |                |                                                                                                    | שיבוץ מרשימה                                                                                        |
|-----|----------------|----------------------------------------------------------------------------------------------------|----------------------------------------------------------------------------------------------------|
| חפש | קוד קבוצת קורס | זינון קבוצות קורס<br>שנתי – על השבוע – על טווחי השעות – חובה או בחירה – על השפות – על האפיונים – שם | יתרה לרישום: 2 יח'<br>מקס' לרישום: 8 יח'<br>מקס' נושאי קורס לרישום:<br>2                            |
|     | יק' פנוי       | חובה סוג שם קוד קבוצת קורס מועד קבוצת קורס<br>                                                      | שנה א' ב א. רב-תחומי<br>[ינשופים -לימודי יסוד<br>ביהדות]<br>יתה לרשום : 6 יח'<br>מקסי לרשום : 6 יח' |

ברשימה שתעלה יופיעו קורסי היסוד ביהדות של התוכנית , יש ללחוץ על **העימה** שתעלה יופיעו קורסי היסוד ביהדות . **העיפרון** ליד כל קורס ולאחר מיכן ללחוץ אישור

## 5. <mark>רישום לקורסי בחירה/השלמה</mark>

לאחר רישום לקורסי החובה יש לחזור <u>לאשכולות הלימוד –ברישום לקורסים</u> עליך לחזור לעמוד הראשי של <u>הרישום לקורסים</u> מצד ימין יופיע אשכולות הלימוד

## ולבחור באשכול : ״ינשופים קורסי בחירה שנה ב -שוב כולם חייבים

בקורסים אלו מלבד אלו שיש להם פטור !!!

## ולאחר מיכן ללחוץ >>שיבוץ מרשימה

ברשימה שתעלה יופיעו קורסי הבחירה של התוכנית , יש ללחוץ על **ה<u>עיפרון</u> ליד** כל קורס ולאחר מיכן ללחוץ <u>אישור</u> .

|     |    |          |       |                      |                 |                |                                                                               |          |       |         |         | שיבוץ מרשימה                                                                                                    |
|-----|----|----------|-------|----------------------|-----------------|----------------|-------------------------------------------------------------------------------|----------|-------|---------|---------|----------------------------------------------------------------------------------------------------|
|     |    |          |       |                      |                 |                |                                                                               |          | ורס   | בוצות ק | סינון ק | אשכול לימודי                                                                                                    |
| חפש |    | 0        | ז קוו | קוד קבוצו            | אפיונים י שם    | שפות 🔻 כל ה    | י כל טווחי השעות 👻 חובה או בחירה 🖌 כל ה                                       | בוע י    | כל הש | v       | שנתי    |                                                                                                    |
|     |    | פנוי     | יחי   |                      | מועד קבוצת קורס | קוד קבוצת קורס |                                                                               | שם       | סוג   | חובה    |         | רב שנתי לימודים כללים<br>(קורטי רשות: "תקווה<br>ישראלית"- קורסים משלבי<br>עשיה)<br>יתרה לרשום: 0 יח'<br>מהסי לרשום: 2 יח'      |
|     | () | V        | 2     | ד"ר טילמן אבי        | סמסטר א'        | 93234-03       | יבטים כלכליים וסוציולוגים בתעסוקה,השכלה ומשפחה<br>וועד לתובנית ומעופית שנה ר' | הי<br>מי | הרצאה | בחירה   | ľ       | מקס' נושאי קורס לרישום :<br>מקס' נושאי קורס לרישום :<br>1                                                                      |
|     | !  | <b>V</b> | 1     | ד"ר ברקת דניאלי גלית | סמסטר ב'        | 93235-03       | גדר אתניות ומעמד בארגונים<br>יועד <b>לתוכנית ינשופים שנה ב'</b>               | מג<br>מי | הרצאה | בחירה   | ľ       | <b>רב שנתי</b> לימודים כללים<br>[קורסי רשות: "תקווה<br>ישראלית"- קורסים עיוניים]<br>י <b>תרה לרישום</b> : 2 יח'                |
|     | !  | ¥        | 1     | ד"ר קוה דביר         | סמסטר ב'        | 93255-03       | סיכולוגיה ארגונית<br>יועד לתוכנית ינשופים שנה ב'                              | פנ<br>מי | הרצאה | בחירה   | ľ       | מקס' לרישום : 8 יח'<br>מקס' נושאי קורס לרישום :<br>2                                                                           |
|     |    |          |       |                      |                 |                |                                                                               |          |       |         |         | <b>שנה א'</b> אנגלית כשפה-זרה<br>[אנגלית ב.א. רב-תחומי]                                                                        |
|     |    |          |       |                      |                 |                |                                                                               |          |       |         |         | שנה א' ב.א. רב-תחומי<br>[ינשופים -לימודי יסוד<br>ביהדות]<br>יתרה לרישום : 6 יח'<br>מקס' לרישום : 6 יח'<br>(חובה: 2 נושאי קורס) |

## <u>6. רישום לסמינריונים</u>

לאחר רישום לקורסי הליבה יש לחזור לאשכולות

ולבחור באשכול : *יסמינריוניםי* 

### לאחר מיכן ללחוץ >>שיבוץ מרשימה

|            | _   |     |                   |                    |                 |                                                                              | ורס      | בוצות ק | סינון ק | ימודי                                                                   |
|------------|-----|-----|-------------------|--------------------|-----------------|------------------------------------------------------------------------------|----------|---------|---------|-------------------------------------------------------------------------|
| קבוצת קורס | קוז |     | • שם              | שפות 👻 כל האפיונים | גו בחירה ◄ כל ו | כל טווחי השעות 🖌 חובה י                                                      | כל השבוע | •       | שנתי    | לימודים כללים                                                           |
| _          |     |     |                   |                    |                 |                                                                              |          |         | _       | שות: "תקווה<br>"- קורסים משלבי                                          |
|            | 109 | יחי |                   | זועד קבוצת קורס    | וד קבוצת קורס ו | ) 🛛                                                                          | סוג שו   | חובה    |         | שום : 0 יח'<br>שום : 2 יח'                                              |
| (          | )   | 2   | ד"ר קוה דביר      | שנתי               | 93230-0         | סמינריון עיוני במשאבי אנוש<br>מיועד לתוכנית ינשופים שנה ב'                   | סמינריון | חובה    | ľ       | אי קורס לרישום :                                                        |
| C          |     | 2   | ד"ר קורן אלה      | שנתי               | 93230-0         | סמינריון עיוני במשאבי אנוש<br>מיועד לתוכנית ינשופים שנה ב'                   | סמינריון | חובה    | 1       | לימודים כללים<br>שות: "תקווה<br>- קורסים עיוניים)<br><b>שום</b> : 2 יח' |
| (          |     | 2   | ד"ר טילמן אבי     | שנתי               | 93230-0         | ,<br>סמינריון עיוני במשאבי אנוש<br><mark>מיועד לתוכנית ינשופים שנה ב'</mark> | סמינריון | חובה    | I       | שום : 8 יח'<br>אי קורס לרישום :                                         |
| C          |     | 2   | פרופ' שרעבי רחל   | שנתי               | 93230-0         | סמינריון עיוני במשאבי אנוש<br>מיועד לתוכנית ינשופים שנה ב'                   | סמינריון | חובה    | ľ       | נגלית כשפה-זרה<br>ב.א. רב-תחומי]                                        |
| C          |     | 2   | ד"ר בר-אל רונן    | שנתי               | 93454-0         | סמינריון בניהול<br>מיועד לתוכנית ינשופים שנה ב'                              | סמינריון | חובה    | /       | א. רב-תחומי<br>-לימודי יסוד<br>ושת : 6 ומ'                              |
| (          |     | 2   | ד"ר יוסיפוף אברהם | שנתי               | 93454-0         | סמינריון בניהול<br>מיועד לתוכנית ינשופים שנה ב'                              | סמינריון | חובה    | ľ       | שום : 6 יח'<br>משאי קורס)                                               |
| C          |     | 2   | ד"ר לוי אברהם     | שנתי               | 93454-0         | סמינריון בניהול<br>מיועד לתוכנית ינשופים שנה ב'                              | סמינריון | חובה    | 1       | .א. רב-תחומי<br>קורסי בחירה<br><b>שום</b> : 2 יח'                       |
|            |     |     |                   |                    |                 |                                                                              |          |         |         | א. רב-תחומי<br>קורסי חובה שנה                                           |

ברשימה שתעלה יופיעו הקבוצות של שני נושאי הסמינריונים שעליכם לקחת סמינריון בניהול , וסמינריון במשאבי אנוש מכל נושא יש לבחור בקבוצה אחת בלבד ! ללחוץ על העיפרון ולאחר מיכן ללחוץ אישור .

.7 <mark>רישום לקורס בהבעה (מתוקשב)-</mark> מיועד רק לסטודנטים שנימצאים ברמת עיברית- ״טרום פטור״

<u>\*לבדיקת רמתך הנוכחית יש להיכנס למערכת האינבר >>מועמד>>נתוני מועמד>>רמת</u> עיברית/אנגלית

לסטודנטים ברמת <u>ייטרום פטור</u>יי בעברית יופיע מימין אשכול <u>ייהבעה עיברית יי</u> יש ללחוץ על אשכול זה ולאחר מכן על **שיבוץ מרשימה**. מתוך הרשימה שתעלה

# יש לבחור **בקורס-81**

אם אינכם מצליחים להירשם לקורס בהבעה, הסיבה היא ככל הנראה שהקורס malam.ba@biu.ac.il מלא ויש לפנות למחלקה:

|                         |                |          |                                           |                                            |            |                      |          |   | שיבוץ מרשימה                                                                                                    |
|-------------------------|----------------|----------|-------------------------------------------|--------------------------------------------|------------|----------------------|----------|---|----------------------------------------------------------------------------------------------------|
|                         |                |          |                                           |                                            | ורס        | בוצות ק              | סינון קו | * | אשכול לימודי                                                                                                    |
| חפש                     | קוד קבוצת קורס |          | חובה או בחירה 🗸 שם                        | כל טווחי השעות ~                           | ✓ כל השבוע | ~                    | שנתי     |   |                                                                                                    |
|                         |                |          |                                           |                                            | L          | J.L                  |          |   | רב שנתי לימודים כללים<br>[קורסי רשות: "תקווה<br>ישראלית"- קורסים משלבי                                                |
| ד"ר דילמון רקפת 0 🗹 🕐   | סמסטר א'       | 06010-02 | л                                         | הבעה -כתיבה אקדמי                          | הרצאה      | בחירה                | 1        |   | עשיה]<br>יתרה לרישום : 0 יח'<br>מקס' לרישום : 2 יח'                                                                   |
| ד"ר דילמון רקפת 🛛 🗾 🚺   | סמסטר ב'       | 06010-06 | л                                         | הב <mark>עה -כתיבה</mark> אקדמי            | הרצאה      | בח <mark>י</mark> רה | 0        |   | נעס נושאי קורס לרישום :<br>1<br>בכ שנתי לימודים כלליות                                                                |
| 🚺 🖉 🛛 ברנשטיין נעה      | סמסטר א'       | 06010-07 | n                                         | הבעה - <mark>כתיבה אקדמי</mark>            | הרצאה      | בחירה                | 1        |   | רב שנתי לימויים כללים<br>[קורסי רשות: "תקווה<br>ישראלית־- קורסים עיוניים]<br>יתרה לרישום: 2 יח'<br>מהתי לרישום: 8 יה' |
| ברנשטיין נעה 0 🖬        | סמסטר ב'       | 06010-08 | ת                                         | הבעה -כתיבה אקדמי                          | הרצאה      | בחירה                | 1        |   | מקס' נושאי קורס לרישום :<br>2                                                                                         |
| 🕕 🕘 🛛 ברנשטיין נעה      | סמסטר ב'       | 06010-20 | ת<br>חכים ורום בלבד.                      | הבעה -כתיבה אקדמי<br>מיועד לתלמידי תוכניות | הרצאה      | ב <mark>חיר</mark> ה | 1        |   | שנה א' ב.א. רב-תחומי<br>[תוכנית חץ שנה א']<br>יתרה לרישום : 0 יח'                                                     |
| 🕐 ד״ר שלמה סיגל         | סמסטר א'       | 06010-81 | ת<br>ום שנה ג' בלבר וינשופים שנה ב' בלבד! | הבעה -כתיבה אקדמי<br>מיועד לתכניות חץ ויהל | הרצאה      | בחירה                |          |   | שנה א' ב.א. רב-תחומי<br>[תכנית חץ לימודי יסוד<br>ביהדות]<br>יתרה לרישום : 4 יח'                                       |
| נוסיגל 0 צו"ר שלמה סיגל | 'סמסטר א       | 06010-85 | ת<br>לורועות הביטחון בלבד                 | הבעה -כתיבה אקדמי<br>מיועד לתלמידי המדור י | הרצאה      | בחירה                | 1        |   | (חובת: 2 נושאי קורס)<br>שנה א' ה.עברית /אולפן                                                                         |
| ד"ר שלמה סיגל 0 🗾 🚺     | סמסטר ב'       | 06010-86 | ת<br>לורועות הביטחון בלבד                 | הבעה -כתיבה אקדמי<br>מיועד לתלמידי המדורי  | הרצאה      | בחירה                | 1        | 1 | [הבעה עברית]<br>שנה ב' ב.א. רב-תחומי<br>[תוכנית חץ שנה ב']<br>יתרה לרישום : 6 יח'                                     |
|                         |                | גור      | D                                         |                                            |            |                      |          | ¥ | ( <b>חובה:</b> 4 נושאי קורס)<br>שנה ב' ב.א. רב-תחומי<br>[תכנית חיו סמינריונים]                                        |

# 8. <mark>בדיקת ביצוע הרישום:</mark>

לאחר שביצעת את הרישום. יש ללחוץ על י **רשימת קבוצות קורס ללא מועדים׳** ולבדוק כי בוצע רישום לכל קורסי התוכנית –סמסטר א +ב-תשפייה

|          |                       |                                                 | ללא מועדים     | רשימה |
|----------|-----------------------|-------------------------------------------------|----------------|-------|
| תקופה    | מרצה                  | שם                                              | קוד קבוצת קורס |       |
| שנתי     | ד"ר פרלמוטר חיים      | תולדות ישראל בסוף ימי הבית השני ותקופת המשנה    | 04028-55       | י בי  |
| סמסטר א' | ד"ר דרורי נתנאל       | שיטות מחקר                                      | 93003-03       | ∃ ≓   |
| סמסטר ב' | ד"ר שור שוש           | מבוא למינהל ציבורי ומדיניות ציבורית             | 93098-03       | ∃ ←   |
| שנתי     | ד"ר קוה דביר          | סמינריון עיוני במשאבי אנוש                      | 93230-03       | ∃ ←   |
| סמסטר א' | ד"ר טילמן אבי         | היבטים כלכליים וסוציולוגים בתעסוקה,השכלה ומשפחה | 93234-03       |       |
| סמסטר ב' | ד"ר ברקת דניאלי גלית  | מגדר אתניות ומעמד בארגונים                      | 93235-03       |       |
| סמסטר ב' | ד"ר קוה דביר          | פסיכולוגיה ארגונית                              | 93255-03       |       |
| שנתי     | ד"ר גרוסמן אורי אברהם | סמינריון בניהול                                 | 93454-07       |       |
| סמסטר ב' | ד"ר אורבך יאיר        | יסודות השיווק מורחב                             | 93479-03       |       |
| סמסטר ב' | ד"ר אורבך יאיר        | יסודות הניהול המורחב                            | 93480-03       | י+ בֿ |
| <        |                       |                                                 | 2              | 1     |
|          |                       | סגור                                            |                |       |

\*התמונה להמחשה בלבד

\*\***הערה:** היות והמערכת מובנית, לא תראו שיבוץ של הקורסים לפי ימים ושעות אלא רק את רשימת הקורסים

בהצלחה!

צוות המדור©